#### 概要

ER-Builder はオープンソース系のリレーショナルデータベースに対応しています。このド キュメントは利用される機会の多い MySQL と ER-Builder の利用方法をガイドします。オ ープンソース系のデータベースが実務に使われるようになって久しいですが、既存のデー タベースから ER 図やスキーマをドキュメントとして残す方法として ER-Builder でリバー ス生成するポイントを簡単に解説いたします。

#### 評価環境

このドキュメントでは OS として Windows XP を前提として記載しています。Windows 2003, Windows Vista など Microsoft 系 OS であれば同様の手順で評価いただけます。

### ファイルダウンロード

今回の評価で必要となる MySQL と ER-Builder をダウンロードする方法を説明します。 MySQL を既にインストール済みであればこのセクションはスキップしてください。

Windows XP 用の MySQL は以下からダウンロードできます。

#### http://www.mysql.org/downloads/mysql/5.0.html#win32

バージョンは現時点(2007/5)でβのついていない 5.0.x を使ってみます。Windows 32Bit の MSI インストーラー版が簡単にインストールできますので画面のリストの2番目の Zip/Setup.EXE のリンクをクリックします。ミラーサイトにリンクされますので日本のサ ーバーを選択してダウンロードしてください。

# Windows downloads (platform notes)

| Windows Essentials (x86)         |                | 5.0.41    | 22.3M        | Pick a mirror          |
|----------------------------------|----------------|-----------|--------------|------------------------|
|                                  | MD5:           | 2f93e1bdd | l43d21e52925 | 7d803bd92eae           |
| Windows (x86) ZIP/Setup.EXE      |                | 5.0.41    | 47.0M        | Pick a mirror          |
|                                  | MD5: 5a3312eb6 | bf6679746 | 0a3aab8ba3f  | 17   <u>Signature</u>  |
| Without installer (unzip in C:\) |                | 5.0.41    | 48.5M        | Pick a mirror          |
|                                  | MD5: f60a77883 | da6182ac7 | 32db15f5f3c  | 598   <u>Signature</u> |

ダウンロードファイル名は、mysql-5.0.41-win32.zip のようになります。ダウンロードす る次期により、マイナーバージョンカウント(5.0.xx の xx 部分)は異なりますが今回の評価 実行に影響するようなことはありません。

次に本製品 ER-Builder のトライアル版を以下からダウンロードしてください。

http://www.techknowledge.co.jp/trial/erb100.zip

本ドキュメントでリバース対象とする DB を作成する SQL DDL は以下からダウンロード してください。

http://www.techknowledge.co.jp/trial/mysql\_eval.sql

以上でファイルのダウンロードは完了です。

## MySQL のインストール

ダウンロードファイル mysql-5.0.41-win32.zip のようになります。Zip を解凍し setup.exe を実行します。セットアップはセットアップタイプは"typical"を選択し、すべてデフォルト を選択してインストーラーの指示に従ってください。最後のサーバーの設定になりますが そちらもデフォルトで問題ありません。

## ER-Builder のインストール

ER-Builder のインストールも erb100.zip を解凍して得られる setup.exe を実行するだけで す。セットアップはすべてデフォルトを選択してインストーラーの指示に従ってください。

### 評価用 DB の作成

手順を簡略化するためにデフォルトの root ユーザー、パスワード設定は無い状態で説明を すすめます。

- 1. スタートメニューから コマンドプロンプトを開きます。
- mysqlの実行ファイルへのパスは無いのが通常なので、実行ファイルパスへカレントディレクトリを変更します。
   cd "c:¥Program Files¥Mysql¥bin
- コマンドプロンプトで以下をタイプし mysql コマンドを実行します。コマンドの後は Enter キーを押します。 mysql-u root -p パスワードプロンプトには MySQL インストール時に設定したパスワードを入力しま す。
- データベースを作成します。以下をタイプします。 create database eval;
- データベースを選択します。 use eval;
- 評価用 DB 定義 SQL を実行します。以下は SQL ファイルを c:¥tmp ディレクトリにしています。ダウンロード時に保存したディレクトリを指定してください。<sup>1</sup> source c:¥¥tmp¥¥mysql\_eval.sql
- コマンドが実行されて OK が出たことを確認し mysql クライアントを終了します。以下をタイプします。
   quit;

<sup>1</sup> パス指定時にはバックスラッシュを(日本語 OS では¥)をエスケープする必要があるようです。

ER-Builder の初回起動時にはライセンス問い合わせ画面が表示されます。お客様のメール アドレスとライセンスキーを入力します。製品シリアル番号とライセンスキーをゼロ入力 するとトライアル版として動作します。入力された情報はインストールされた PC に保持さ れますが、ネットワークで外部サーバーなどに送信することはありません。

| ☑ ER-Builder ライセンス設定                                                                                                    |  |  |  |  |  |  |  |
|----------------------------------------------------------------------------------------------------|--|--|--|--|--|--|--|
| 製品パッケージに同梱されたライセンスキー、または販売サポ<br>ートから送付されたライセンスキーと製品シリアル番号を以<br>下に入力してください。トライアル版として登録する場合は、<br>製品シリアルに2000005桁)、ライセンスキーにすべて0を入<br>力してください |  |  |  |  |  |  |  |
| メールアドレス: eval@abcdef.co.jp                                                                                                    |  |  |  |  |  |  |  |
| 製品シリアル番号: 00000                                                                                                    |  |  |  |  |  |  |  |
| ライセンスキー: 0000 0000 0000 0000                                                                                                    |  |  |  |  |  |  |  |
| <u> </u>                                                                                                    |  |  |  |  |  |  |  |

## ER-Builder リバースツール

今回は MySQL のリバースツールを起動し ER 図を作成してみます。ツールバーの左から 4番目をクリックするとデータベース名のドロップダウンメニューが表示されます。一番 上の MySQL を選択します。

| 🔀 ER-Builde | r 🗖 🗖                                                                                                    | <  |
|-------------|----------------------------------------------------------------------------------------------------|----|
| ファイル(F)     | 編集(E) 表示(V) 書式(O) ツール(T) ヘルプ(H)                                                                                                    |    |
|             | Image: Second state state sta | 44 |
|             |                                                                                                    | .: |

次に MySQL への接続情報を入力する画面が表示されます。同じ PC のサーバーなので(ロ ーカルホスト)サーバー名はブランクとします。前のステップで作成したデータベース名 eval を入力し、ユーザーを root パスワードはインストール時に設定した値を入力し、OK ボタンをクリックします。

| 🔀 MySQL | バーへ接続          |            | _ 🗆 🔀    |
|---------|----------------|------------|----------|
| サーバー    |                |            |          |
| データベース名 | eval           |            |          |
| ユーザー    | root           |            |          |
| パスワード   | *****          |            |          |
| テーブル    |                |            |          |
|         |                |            |          |
|         |                |            |          |
|         |                |            |          |
|         | 接続( <u>C</u> ) | <u>0</u> K | キャンセル(C) |

接続が正常ならばテーブルのリストが以下のように表示されます。すべてのテーブルにチェックがついている状態で OK ボタンを押すとリバース解析が開始します。接続が出来ない場合は MySQL サーバーが開始していない事が多いようです。サーバーが開始していな

い場合はコントロールパネルの「サービス」から MySQL サーバーの動作状態を確認して ください。

| 🔀 MySQL | バーへ接続 📃 🗆 🔀                                                                                                    |
|---------|----------------------------------------------------------------------------------------------------|
| サーバー    |                                                                                                    |
| データベース名 | eval                                                                                                    |
| ユーザー    | root                                                                                                    |
| パスワード   | NIMERI                                                                                                    |
| テーブル    | <ul> <li>✓ addresses</li> <li>✓ carts</li> <li>✓ categories</li> <li>✓ credit_cards</li> <li>✓ items</li> <li>✓ sales</li> <li>✓ sales_details</li> <li>✓ users</li> </ul> |
|         | 接続 <u>に</u> ) <u>ロ</u> K キャンセルに                                                                                                    |

リバース解析が終わると以下のような画面が表示されます。

| 🔀 ER-Builder                                                                                                    |                                                                                                    |
|----------------------------------------------------------------------------------------------------|----------------------------------------------------------------------------------------------------|
| ファイル(E) 編集(E) 表示(⊻                                                                                                   | り 書式(Q) ツール(I) ヘルプ(H)                                                                                                    |
| i 💕 🖬 🖉 🛛 •   X 🖻 ti                                                                                                 | ▙▎♥ ᠙│ጊૃ╙ू╨ू╨ू╨ू│⊫ ᆃ ╡│┉ ಈ ш│A \ □ <                                                                                                    |
| <ul> <li>□ (■) eval</li> <li>□ □ ER図</li> <li>□ □ ER図</li> </ul>                                                     | 🕒 eval                                                                                                    |
|                                                                                                    | addresses     credit_cards     sales_details       id     id     id       user_id(FK)     user_id(FK)     item_id(FK)       address_type     card_type     item_id(FK)       addr1     valid_thru_mm     total       addr2     owner_name     qty       addr3     phone     id |
| <ul> <li>注し、</li> <li>データ</li> <li>FR図ルト<br/>アウルケーショ</li> <li>データベース</li> <li>ErObjects.Db</li> <li>ファイル名</li> </ul> | carts<br>id<br>user_id(FK)<br>item_id(FK)<br>qty<br>selected<br>users<br>id<br>name<br>mail<br>passwd<br>date_from<br>date_to<br>description<br>price<br>users<br>id<br>name<br>mail<br>passwd<br>age<br>created<br>updated<br>deleted                                         |
| EN図リスト<br>FFI図リスト                                                                                                    | categories<br>id<br>name<br>ship_address_id(F -<br>payment_method<br>wrapp_type<br>sales_date<br>delivery_date<br>comment<br>                                                                                                    |
| EDED/AT.                                                                                                    | <.                                                                                                    |
|                                                                                                    |                                                                                                    |

テーブルの表示順序はアルファベット順になっているので、依存関係が分かりやすくなる ように、マウスでエンティティをドラッグ移動し、整形します。

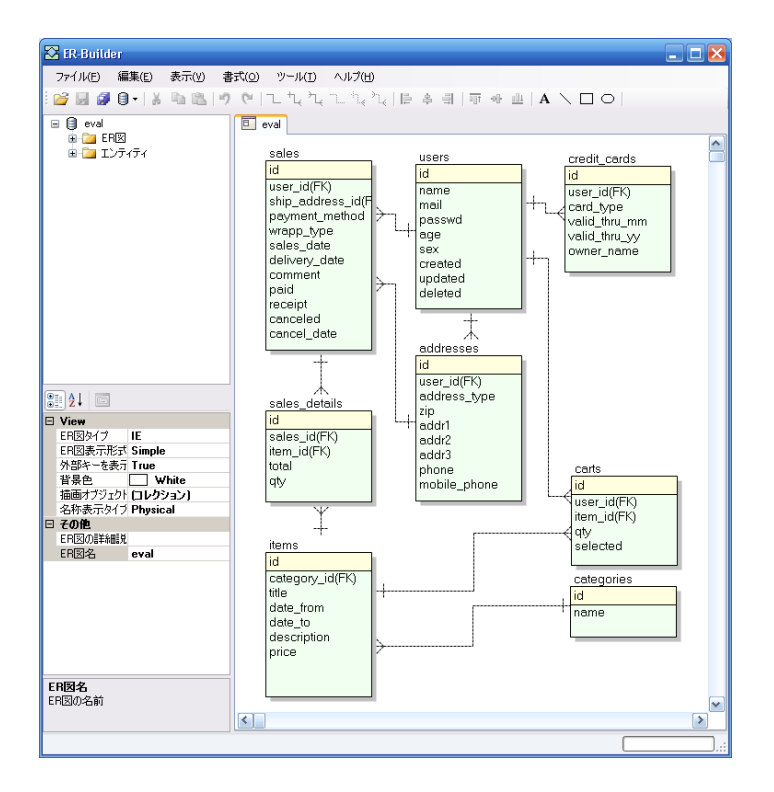

ER 図のプロパティを変更することでいろいろな ER 図表示を得ることができますので、さらに凝った ER 図が必要な場合にはエンティティの描画系プロパティを変更して確認してみてください。

次にエクセルにエンティティ情報を出力してみます。表示メニューからエクセル表示を選 択します。

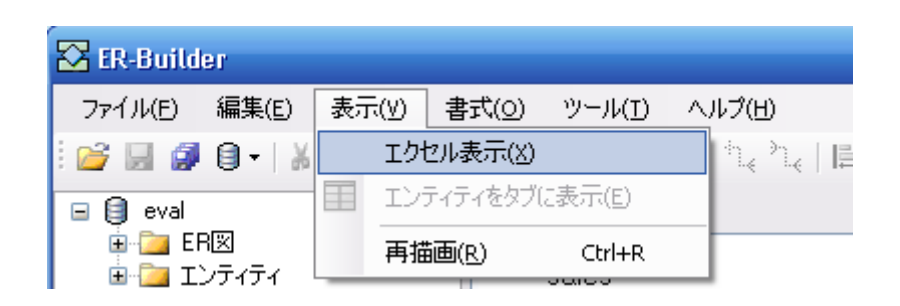

エクセル出力オプションを指定する画面が表示されます。アプリケーション名など必要に 応じて入力してください。

| 🔁 Excel出力オブ | לופל 💶 🖬                                                                                                    |
|-------------|----------------------------------------------------------------------------------------------------|
| アプリケーション名   | MySQL評価                                                                                                    |
| 作成者名        | 作成者                                                                                                    |
| 承認者名        | 認証者                                                                                                    |
| 作成日付        | 2007年 5月16日 💌                                                                                                    |
|             | ☑ 押印欄を表示 ☑ エンティティー覧ページを挿入                                                                                                    |
| 出力エンティティ    | <ul> <li>addresses</li> <li>carts</li> <li>categories</li> <li>credit_cards</li> <li>items</li> <li>sales</li> <li>sales_details</li> <li>users</li> </ul> |
| 全選択()       | 全解除(D) <u>D</u> K キャンセル                                                                                                    |

OK ボタンをクリックすると Excel ファイルの生成が始まります。すこしお時間がかかりま すが、完了すると Excel が起動します。以下は最初の画面のエンティー覧シートです。

| 💌 м  | icros | oft Excel - Book1                                                                                                    |                                     |                 |              |     | ×   |
|------|-------|----------------------------------------------------------------------------------------------------|-------------------------------------|-----------------|--------------|-----|-----|
| : 🛯  | ファイノ  | ↓(E) 編集(E) 表示(                                                                                                    | ☑ 挿入① 書式(②) ツール(                    | ID データ(D) ウィンドウ | かし ヘルプ(日) ・  | - 8 | ×   |
|      | 2 E P | vIS Pゴシック -                                                                                                    | 11 <b>• B</b> <i>I</i> <u>U</u> ≡ ≡ | ≣ 🔜 🛒 % , '     | :8 💷 🖂 - 🦄 - | A - | ++  |
|      | Ă     | 1 🚽                                                                                                    | & アプリケーション名                         |                 |              |     | •   |
|      | А     | В                                                                                                    | С                                   | D               | E            |     |     |
| 1    | アブ    | <u>リケーション名</u>                                                                                                    | <u>MySQL 評価</u>                     | 作成者印            | 承認者印         |     |     |
| 2    | 作成    | える しんしょう しんしょう しんしょ しんしょ | 作成者                                 | -               |              |     |     |
| 3    | 承認    | 2者                                                                                                    | 認証者                                 | -               |              |     | -   |
| 4    | 11月月3 |                                                                                                    | 2007年5月16日                          |                 |              |     | -   |
| 5    | 5.1   |                                                                                                    |                                     |                 |              |     | -   |
| 6    | INO.  | エンティティ名                                                                                                    | テーフル名                               | スキーマ            |              |     | - = |
| -/   |       | addresses                                                                                                    | addresses                           | eval            |              |     | -   |
| 8    | 2     | carts                                                                                                    | <u>;</u> carts                      | jeval           |              |     | -   |
| 9    | 3     | categories                                                                                                    | categories                          | je val          |              |     | _   |
| 10   | - 4   | credit_cards                                                                                                    | credit_cards                        | eval            |              |     |     |
| 11   | 5     | items                                                                                                    | items                               | eval            | <u>.</u>     |     |     |
| 12   | 6     | sales                                                                                                    | sales                               | eval            |              |     |     |
| 13   | - 7   | sales_details                                                                                                    | sales_details                       | eval            |              |     |     |
| 14   | 8     | users                                                                                                    | users                               | eval            |              |     |     |
| 15   |       |                                                                                                    |                                     |                 |              |     |     |
| 14 4 | ► H   | ↓ エンティティー覧 / ca                                                                                                    | rts/addresses/Sheet1/Sh             | reet2 <         |              |     |     |
| עדב  | ۲     |                                                                                                    | Λ                                   |                 |              |     |     |

以下はテーブル定義内容のシートです。(トライアル版ではシートは合計3枚まで生成という制約がありますのでご注意ください)

| 💌 м        | icroso | oft Exc         | el - Boc       | ik1            |                  |                 |         |              |                |         |       |           |                |            | ×           |
|------------|--------|-----------------|----------------|----------------|------------------|-----------------|---------|--------------|----------------|---------|-------|-----------|----------------|------------|-------------|
| : 🛛        | 771)   | レ( <u>F</u> ) 新 | 扁集( <u>E</u> ) | 表示⊙            | 挿入仰              | 書式(0)           | ツール     | ① デー         | ·タ( <u>D</u> ) | ウィンドウ(  | Ø ∿   | いづ(日)     |                | - 8        | ×           |
| 1          | Ç ∃N   | ∕IS P⊐ĭ3        | ノック            | - 11           | - B              | ΙŪ              | ≣≣      | - <b>a</b> ∙ | 🤓 %            | , • €.0 | -     | •         | 🕭 <del>-</del> | <u>A</u> - | r   11<br>7 |
|            | A1     | 1               | •              | f <sub>x</sub> |                  |                 |         |              |                |         |       |           |                |            |             |
|            | А      |                 |                | E              | 3                |                 |         |              | С              |         |       | D         |                | ł          |             |
| 1          |        | データ             | ベース            | 名              |                  |                 |         | eval         |                |         | テーブ   | <u>ル名</u> |                | addre      | <u>15</u>   |
| 2          | No.    | 論理名             | 3              |                |                  |                 |         | カラムネ         | 5              |         | データ   | 型         |                | 精度         |             |
| 3          | 1      | id              |                |                |                  |                 |         | id           |                |         | int   |           |                |            | =           |
| 4          | 2      | user i          | 4              |                |                  |                 |         | user id      |                |         | int   |           |                |            | _           |
| 5          | 3      | addres          | s type         |                |                  |                 |         | address      | s_type         |         | int   |           |                |            |             |
| 6          | 4      | zip             |                |                |                  |                 |         | zip          |                |         | varch | ar        |                |            | _           |
| 7          | 5      | addr1           |                |                |                  |                 |         | addr1        |                |         | varch | ar        |                |            |             |
| 8          | 6      | addr2           |                |                |                  |                 |         | addr2        |                |         | varch | ar        |                |            |             |
| 9          | 7      | addr3           |                |                |                  |                 |         | addr3        |                |         | varch | ar        |                |            |             |
| 10         | 8      | pho ne          |                |                |                  |                 |         | phone        |                |         | varch | ar        |                |            |             |
| 11         | 9      | mobile          | _phone         | )<br>          |                  |                 |         | mobile_      | pho ne         |         | varch | ar        |                |            | ×           |
| <b>H</b> • | ► H    | ヘエンテ            | 171-           | 覧/carts        | $\lambda addres$ | <u>ses</u> /She | eet1 /S | heet2 <      |                |         |       |           |                | >          |             |
| עדב        | ۲      |                 |                |                |                  |                 |         |              |                |         |       |           |                |            |             |

## 終りに

当評価ガイドでは概要簡単に利用方法をご説明しました。ER-Builder はエンティティ表示 方法など詳細な設定ができますので詳細は製品マニュアルをご参照のうえご評価いただけ ますようお願いいたします。

以上